## **Project Evaluations**

Recordkeeper Job Aid Construction Division

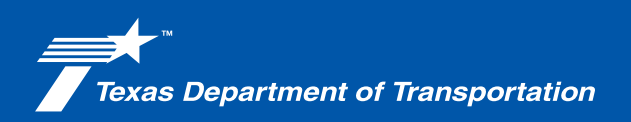

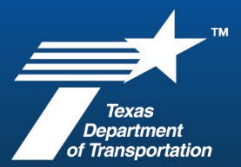

## **Project Evaluations**

| Form 2803       (Rev. 05/24)       Project Evaluation Form       CSJ:       Project:       Design:       Instructions: | 1. Download the current version<br>of Form 2803 from E-forms.                                                                                                    |
|----------------------------------------------------------------------------------------------------|----------------------------------------------------------------------------------------------------|
| TEXAS DEPARTMENT OF TRANSPORTATION                                                                                     | <ul> <li>2. To find the design information:</li> <li>a. Open the After Letting Plan<br/>Set for the project needing<br/>evaluation.</li> <li>b. Locate the original seal and<br/>information about who<br/>built or designed the<br/>project.</li> <li>c. Note if it was designed by<br/>TxDOT or by a consultant.</li> </ul>                    |
| Form 2803       (Inc. 06/24)       Project Evaluation Form       CS:       Project:       Design:       Instructions:  | <ul> <li>To find substantial completion<br/>date, look in ProjectWise –<br/>02 Contract Administration –<br/>2.1 Project Time.</li> <li><u>xxxCSJxxx YYYYMMDD ACN</u><br/>Anticipated Completion Notice<br/>to DCO triggers DCO final<br/>inspections and other reviews<br/>as applicable (also known as<br/>substantial completion).</li> </ul> |

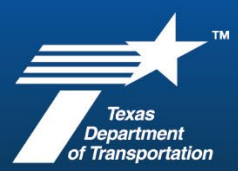

## **Construction Recordkeeper Job Aid**

| Designet                                                                             |                                                                                                    | Form 2803<br>(Rev. 05/24)<br>Page 1 of 2                                                                                                    | 4.                                                                                                    | 4. Complete Form 2803 header information.                                                                                                    |  |
|--------------------------------------------------------------------------------------|----------------------------------------------------------------------------------------------------|----------------------------------------------------------------------------------------------------|----------------------------------------------------------------------------------------------------|----------------------------------------------------------------------------------------------------|--|
| 0123-45-678<br>C 123-45-678                                                          | EVALUATION FORM                                                                                                    | Nov 11, 2024                                                                                                    |                                                                                                    | <ul> <li>a. CSJ – without dashes (they will autofill)</li> </ul>                                                                                                    |  |
| Y                                                                                    |                                                                                                    | ]                                                                                                    |                                                                                                    | b. Substantial Completion Date                                                                                                    |  |
| ing for each of the criteria by placing a<br>is, and 5 being exceeding expectations. | value of 0-5 in the box for that row. A score of 1 .<br>. Use a score of 0, when the item is not applicab                                                                        | being insufficient, 3<br>le.                                                                                                    |                                                                                                    | c. Project Design dropdown –<br>choose TxDOT or Consultant                                                                                                    |  |
| 0123-4                                                                               | 45-678                                                                                                    |                                                                                                    | 5. Save the form as a fillable file<br>and send to the Area Engineer                                                                                                    |                                                                                                    |  |
| C 123-45-                                                                            | 678                                                                                                    |                                                                                                    |                                                                                                    | for scoring.                                                                                                    |  |
| Consultant E<br>TxDOT De:                                                            | ▼<br>Design<br>sign                                                                                                    |                                                                                                    |                                                                                                    | ion beening.                                                                                                    |  |
| C<br>iir                                                                             | Project 0123-45-678 2123-45-678  rg for each of the criteria by placing a t, and 5 being exceeding expectations 0123-4 C 123-45- Consultant I TxDOT De oplicable rating for each | Project Evaluation Form           0123-45-678       Substantial Completion Date:         :123-45-678       Image: Completion Date:         :123-45-678       Image: Completion Date:         0123-45-678       Image: Completion Date:         0123-45-678       Ima | Project Evaluation Form  Project Evaluation Form  Page 1 of 2  Page 1 of 2  Page 1 | Project Evaluation Form Page 1 of 2  Page 1 of 2  Page 1 |  |

After the Area Engineer has performed the evaluation and entered the score in SiteManager, document the complete project evaluation in the project files in ProjectWise (7. Final Documentation #9 Project Evaluation) and share or store in accordance with District procedures.

The Project Evaluation and Contractor Evaluation scores **must** be entered in SiteManager before a final estimate can be run.

<u>Best Practice</u>: Prepare and send the Project Evaluation form to the Area Engineer as soon as the substantial completion notice is sent. This will prevent delays to running the final estimate pending entry of the score.